# Configure CA Signed Certificate on CVP Server for HTTPS Web Access

## Contents

Introduction **Prerequisites Requirements Components Used** Configure Command Reference List Make a Backup **Generate CSR** List the Certificates Remove the Existing OAMP Certificate **Generate Key Pair Generate New CSR** Issue the Certificate on the CA Import CA Generated Certificate Verify **Troubleshoot Related Information** 

## Introduction

This document describes how to configure and verify Certificate Authority (CA) signed certificate on the Cisco Voice Portal (CVP) Operation Administration and Management Portal (OAMP) server.

## Prerequisites

Microsoft Windows based Certificate Authority server is already preconfigured.

### Requirements

Cisco recommends that you have knowledge of the PKI infrastructure.

## **Components Used**

The information in this document is based on these software and hardware versions:

CVP version 11.0

Windows 2012 R2 Server

The information in this document was created from the devices in a specific lab environment. All of the devices used in this document started with a cleared (default) configuration. If your network is live, make sure that you understand the potential impact of any command.

## Configure

### **Command Reference List**

```
more c:\Cisco\CVP\conf\security.properties
cd c:\Cisco\CVP\conf\security
%kt% -list
%kt% -list | findstr Priv
%kt% -list -v -alias oamp_certificate
%kt% -genkeypair -alias oamp_certificate -v -keysize 2048 -keyalg RSA
%kt% -import -v -trustcacerts -alias oamp_certificate -file oamp.p7b
```

### Make a Backup

Navigate to the folder **c:\Cisco\CVP\conf\security** and archive all the files. If OAMP web access does not work, replace newly created files with the ones from the backup.

### **Generate CSR**

Check your security password.

```
more c:\Cisco\CVP\conf\security.properties Security.keystorePW = fc]@2zfe*Ufe2J,.0uM$fF
Navigate to c:\Cisco\CVP\conf\security folder.
```

cd c:\Cisco\CVP\conf\security

**Note**: In this article, Windows environment variable is used to make Keytool commands much shorter and more readable. Before any keytool command is added, ensure that the variable is initialized.

1. Create a temporary variable.

set kt=c:\Cisco\CVP\jre\bin\keytool.exe -storepass fc]@2zfe\*Ufe2J,.0uM\$fF -storetype JCEKS keystore .keystore Enter the command to ensure that the variable is initialized. Enter correct password

Enter the command to ensure that the variable is initialized. Enter correct password.

echo %kt%

c:\Cisco\CVP\jre\bin\keytool.exe -storepass fc]@2zfe\*Ufe2J,.0uM\$fF -storetype JCEKS -keystore .keystore

### List the Certificates

List currently installed certificates in the keystore.

%kt% -list

Tip: If you want to refine your list you can modify the command to display only self-signed

#### certificates.

#### %kt% -list | findstr Priv

```
vxml_certificate, May 27, 2016, PrivateKeyEntry, oamp_certificate, May 27, 2016,
PrivateKeyEntry, wsm_certificate, May 27, 2016, PrivateKeyEntry, callserver_certificate, May 27,
2016, PrivateKeyEntry,
```

Verify self-signed OAMP certification information.

#### %kt% -printcert -file oamp.crt

```
Owner: CN=CVP11, OU=TAC, O=Cisco, L=Krakow, ST=Malopolskie, C=PL Issuer: CN=CVP11, OU=TAC,
O=Cisco, L=Krakow, ST=Malopolskie, C=PL Serial number: 3f44f086 Valid from: Fri May 27 08:13:38
CEST 2016 until: Mon May 25 08:13:38 CEST 2026 Certificate fingerprints: MD5:
58:F5:D3:18:46:FE:9A:8C:14:EA:73:0F:5F:12:E7:43 SHA1:
51:7F:E7:FF:25:B6:B8:02:CD:18:84:E7:50:9E:F2:ED:B1:9E:78:40 Signature algorithm name:
SHAlwithRSA Version: 3
```

#### **Remove the Existing OAMP Certificate**

In order to generate a new key pair, remove the certificate that already exists.

#### %kt% -delete -alias oamp\_certificate

#### **Generate Key Pair**

Run this command to generate a new key pair for the alias with selected key size.

#### %kt% -genkeypair -alias oamp\_certificate -v -keysize 2048 -keyalg RSA

```
What is your first and last name?
[Unknown]: cvpl1.allevich.local
What is the name of your organizational unit?
[Unknown]: TAC
What is the name of your organization?
[Unknown]: Cisco
What is the name of your City or Locality?
[Unknown]: Krakow
What is the name of your State or Province?
[Unknown]: Malopolskie
What is the two-letter country code for this unit?
[Unknown]: PL
Is CN=cvpl1, OU=TAC, O=Cisco, L=Krakow, ST=Malopolskie, C=PL correct?
[no]: yes
```

Generating 2,048 bit RSA key pair and self-signed certificate (SHA256withRSA) with a validity of 90 days for: CN=cvp11, OU=TAC, O=Cisco, L=Krakow, ST=Malopolskie, C=PL (RETURN if same as keystore password): [Storing .keystore]

Verify that the key pair was generated.

c:\Cisco\CVP\conf\security>**dir** | **findstr oamp.key** 05/27/2016 08:13 AM 1,724 oamp.key Ensure to enter first and last name as your OAMP Server. The name must be resolvable to an IP address. This name will appear in the CN field of the certificate.

#### **Generate New CSR**

Run this command to generate the certificate request for the alias and save it to a file (for example, oamp.csr).

%kt% -certreq -alias oamp\_certificate -file oamp.csr Verify that the CSR was generated successfully.

dir oamp.csr 08/25/2016 08:13 AM 1,136 oamp.csr

### Issue the Certificate on the CA

To get the certificate you will need a Certificate Authority already configured.

Type the given URL in a browser

http://<CA ip address>/certsrv

Then select Request certificate and Advanced certificate request.

more oamp.csr ----BEGIN NEW CERTIFICATE REQUEST----

MIIC/TCCAeUCAQAwgYcxIzAhBgkqhkiG9w0BCQEWFGFkbWluQGFsbGV2aWNoLmxvY2FsMQswCQYD VQQGEwJQTDEUMBIGA1UECBMLTWFsb3BvbHNraWUxDzANBgNVBAcTBktyYWtvdzEOMAwGA1UEChMF Q21zY28xDDAKBgNVBAsTA1RBQzEOMAwGA1UEAxMFQ1ZQMTEwggEiMA0GCSqGSIb3DQEBAQUAA4IB DwAwggEKAoIBAQCvQEGmJPmzimqQA6zc1mbWnkzAj3PvGKe9Qg0REfOnHpLq+ddx66o60Gr6TTb1 BrqI8UeN1JDfuQj/m4HZvKsqRv1AWA5CtGRzjbOeNXPMCGOtkO0b9643M8DY0Q9LQ/+PxdzYGhie CxnhQURcAIsViphV4yxUVJ4QcLkzkbM9T8DSoJSJAI4gY+t03i0xxDTcx1aTQ1xkRYDba8JwzVHL TkVwtSRK2jqIzJuBPZwpXMZc8RDkffBurrVXhFb8ylvR/Q7cAzHPgpPLuK6KmwpOKv8CRoWm13xA EgRd39szkZfbawRzddTqw8hM/2cLSoUKx0NMFY5dXzIszQEY1K5XAgMBAAGgMDAuBgkqhkiG9w0B CQ4xITAfMB0GA1UdDgQWBBRe8u10Cd1HckIm9VjD3ZL/uXhgGzANBgkqhkiG9w0BAQsFAAOCAQEA c48VD1d/BJMaOXwxz5riT1BCjxzLIMTNzv3W00K7ehtmYVTTaRCXLZ/s0X5ws807kwnOaZeIpRzd lGvumS+dUgun/2Q00rp+B44gRvgp9KUTvv5C6YoBs1m4H2xp9yaQpgzLBJuKRg18yIzYnIvoVuPx racGSkyxKzxvrvx0X2qvxoVq71bf43Aps4+G85Cp3GWhIBQ+TtIKKxgZ/C64ThZgT9HtD9zbL3g0 U8bP1F6JNjztzjmuGEdqsNf0fAjpPsfShQ10o4qIMBi7hBQusAwNBEB1xaA1YumD09+R/BK2KfMv Iy4CdsEfWlmjBb541TJEYzw0h7tpRZkjOqyVMQ== ----END NEW CERTIFICATE REQUEST----

Copy and paste the entire content of the CSR to the appropriate menu. Select **Web Server** as a certificate template and **Base 64 encoded**. Then click **Download certificate chain**.

You can export CA and web server generated certificate individually or download a full chain. In this example the full chain option is used.

### **Import CA Generated Certificate**

Install the certificate from the file.

%kt% -import -v -trustcacerts -alias oamp\_certificate -file oamp.p7b To apply new certificate restart World Wide Web Publishing Service and Cisco CVP OPSConsoleServer services.

## Verify

Use this section in order to confirm that your configuration works properly.

Easiest way to verify is to login to CVP OAMP web server. You should not get an untrusted certificate warning message.

Another way is to check the OAMP certificate used with this command.

CN=cvp11.allevich.local, OU=TAC, O=Cisco, L=Krakow, ST=Malopolskie, C=PL Issuer: CN=pod1-POD1AD-CA, DC=pod1, DC=ccemea, DC=tac Serial number: 130c0db600000000017 Valid from: Thu Oct 20 12:48:08 CEST 2016 until: Sat Oct 20 12:48:08 CEST 2018 Certificate fingerprints: MD5: BA:E8:FA:05:45:07:D0:3C:C8:81:1C:34:3D:21:AF:AC SHA1: 30:04:F2:EE:37:22:9D:8D:27:8F:54:D2:BA:D4:0F:33:74:34:87:D8 Signature algorithm name: SHAlwithRSA Version: 3 Extensions: #1: ObjectId: 1.3.6.1.4.1.311.20.2 Criticality=false 0000: 1E 12 00 57 00 65 00 62 00 53 00 65 00 72 00 76 ... W.e.b.S.e.r.v 0010: 00 65 00 72 .e.r #2: ObjectId: 1.3.6.1.5.5.7.1.1 Criticality=false AuthorityInfoAccess [ [ accessMethod: caIssuers accessLocation: URIName: ldap:///CN=pod1-POD1AD-CA,CN=AIA, ] ] #3: ObjectId: 2.5.29.35 Criticality=false AuthorityKeyIdentifier [ KeyIdentifier [ 0000: 9B 33 47 9E 76 DB F3 92 B2 F8 F9 86 3A 59 BA DE .3G.v......Y.. 0010: C5 0B E5 E4 .... ] ] #4: ObjectId: 2.5.29.31 Criticality=false CRLDistributionPoints [ [DistributionPoint: [URIName: ldap:///CN=pod1-POD1AD-CA,CN=POD1AD,CN=CDP] ]] #5: ObjectId: 2.5.29.37 Criticality=false ExtendedKeyUsages [ serverAuth ] #6: ObjectId: 2.5.29.15 Criticality=true KeyUsage [ DigitalSignature Key\_Encipherment ] #7: ObjectId: 2.5.29.14 Criticality=false SubjectKeyIdentifier [ KeyIdentifier [ 0000: CD FC 95 D1 60 44 9A 34 A9 EE 0E 3F C7 F5 5D 3C ....`D.4...?..]< 0010: 46 DF 47 D9 F.G. ] ] Certificate[2]: Owner: CN=pod1-POD1AD-CA, DC=pod1, DC=ccemea, DC=tac Issuer: CN=pod1-POD1AD-CA, DC=pod1, DC=ccemea, DC=tac Serial number: 305dba13e0def8b474fefeb92f54acd Valid from: Thu Sep 08 18:06:37 CEST 2016 until: Wed Sep 08 18:16:36 CEST 2021 Certificate fingerprints: MD5: 50:04:5F:89:CA:7C:D6:71:82:10:C3:04:57:78:AB:AE SHA1: A6:3B:07:29:AF:3A:07:73:9D:9B:4F:88:B5:A8:17:AC:0A:6D:C3:0D Signature algorithm name: SHA1withRSA Version: 3 Extensions: #1: ObjectId: 1.3.6.1.4.1.311.21.1 Criticality=false 0000: 02 01 00 ... #2: ObjectId: 2.5.29.19 Criticality=true BasicConstraints: [ CA:true PathLen: 2147483647 ] #3: ObjectId: 2.5.29.15 Criticality=false KeyUsage [ DigitalSignature Key\_CertSign Crl\_Sign ] #4: ObjectId: 2.5.29.14 Criticality=false SubjectKeyIdentifier [ KeyIdentifier [ 0000: 9B 33 47 9E 76 DB F3 92 B2 F8 F9 86 3A 59 BA DE .3G.v.....Y.. 0010: C5 0B E5 E4 .... ] ]

## Troubleshoot

This section provides information you can use in order to troubleshoot your configuration.

If you need to verify the command syntax refer to the Configuration and Administration Guide for CVP.

http://www.cisco.com/c/dam/en/us/td/docs/voice\_ip\_comm/cust\_contact/contact\_center/customer\_voice\_portal/cvp8\_5/configuration/guide/ConfigAdminGuide\_8-5.pdf

## **Related Information**

Configure CA Signed Certificate via CLI in Cisco Voice Operating System (VOS)

Procedure to obtain and upload Windows Server SelfSigned or Certificate Authority (CA) ...

Technical Support & Documentation - Cisco Systems